# The Appraisal Process Using the Horizon System – Appraiser

## Stage One: Self-Evaluation

- The first stage of the appraisal process is for your direct report to complete their Self-Evaluation. Here they will give their thoughts and observations on their objectives from the previous year.
- 2. Once they have done this you will receive a notification on Horizon for you to complete the second stage of the process, the **Managers Evaluation**.

## Stage Two: Managers Evaluation

1. To see direct reports Self-Evaluation, select My Team > Performance Overview.

| Me       | My Team             | My Client Groups | Tools           | Others     |                         |
|----------|---------------------|------------------|-----------------|------------|-------------------------|
| QUICK AC | TIONS               | APPS             |                 |            |                         |
| ě        | Employee Summary    |                  |                 | የትግ        | <b>*</b><br>- Zn        |
| ≌⁄⁄      | Employment Info     |                  | My Team         | Onboarding | Performance<br>Overview |
| 6        | Document Records    |                  |                 |            |                         |
| ê        | Change Location     |                  | -fg             | $\bigcirc$ | +                       |
| è        | Change Working Hour |                  | Career Overview | Learning   |                         |

- 2. You will then see a list of all your direct reports. Click on the employee's name who you would like to review to begin your evaluation.
- 3. Change the review period to **the current academic year.**

 If a Participant Manager has been asked to submit feedback you will see they have completed their evaluation as the participants responded will change from 0 of 1 participants responded to 1 of 1 participants responded.

| ~                                              |
|------------------------------------------------|
|                                                |
|                                                |
|                                                |
|                                                |
|                                                |
| Not Rated Yet   By Anna Radley                 |
| 1 of 1 participants responded   Due 30/09/2021 |
| Task Completion                                |
| 1/6                                            |

5. To enter your managers evaluation, click on Annual Performance Review

| erformance Documents                      |                                  |
|-------------------------------------------|----------------------------------|
|                                           |                                  |
| 2021-22 Annual Performance Review         | Not Rated Yet   By Anna Radley   |
|                                           | No participants   Due 30/09/2022 |
| Current Task                              | Task Completion                  |
| Manager Evaluation   Due 30/09/2022       | 1/4                              |
| All Tasks                                 |                                  |
| Self-Evaluation   Due 30/09/2022          |                                  |
| Manager Evaluation   Due 30/09/2022       |                                  |
| O Provide Final Feedback   Due 30/09/2022 |                                  |
| Provide Final Feedback   Due 30/09/2022   |                                  |

- 6. Here you will be able to see any information that your direct report has submitted as part of their evaluation.
- 7. By selecting **Edit** by **Overall Summary**, you can draft your evaluation in preparation for the appraisal meeting as well as read through any comments made by the employee as part of their self-evaluation.

| Overall Summary                             | Edit ^ |
|---------------------------------------------|--------|
| Manager Rating<br>Manager Comments          |        |
| Employee Comments<br>Enter information here |        |
| Show Additional Info                        |        |

8. You can also add comments against **Values and Behaviours** by selecting **Edit**. Where necessary, you can also see comments from participant managers by selecting **Questionnaire**.

| Evaluation Topics                                     | ^        |
|-------------------------------------------------------|----------|
| Values/Behaviours<br>0 of 3 commented                 | Evaluate |
| Performance Objectives<br>0 of 0 commented            | Evaluate |
| Career and Development Objectives<br>0 of 0 commented | Evaluate |
| Questionnaire                                         | Evaluate |

9. If necessary, you can click on **Show Additional Information** to see comments that have been made by the Participant Manager.

| Evaluate the included competencies.                                                                                                   |                |                        |  |
|----------------------------------------------------------------------------------------------------|----------------|------------------------|--|
|                                                                                                    | Sort By        | Competency Name-A to Z |  |
| Collaboration                                                                                                    |                |                        |  |
| mbracing collaboration - Working together, being open-minded, listening, being adaptable, free-thinking, enterprising and seeking out | t new ideas to | ogether.               |  |
|                                                                                                    |                |                        |  |
| Manager Comments                                                                                                    |                |                        |  |
| lanager Comments<br>rest → 2 → B I U I = I = B ⊕ ⊕ ⇔ ⇔ ↔                                                                              |                |                        |  |
| fanager Comments<br>Fort → 2 → B I U Ε Ε ⊕ ♀ 5 ↔ Φ<br>T                                                                               |                |                        |  |
| Ianager Comments<br><u>Fort</u> 1 2 • B I U Ε Ε ⊕ ⊗ 5 c <sup>4</sup> δ<br>Ι                                                           |                |                        |  |
| Ianager Comments<br><u>Fort</u> 12 • B <i>I</i> U ⊨ ⊟ ⊕ ⊗ 5 c <sup>4</sup> &<br>Ι                                                     |                |                        |  |

 You will also need to submit a manager rating under **Overall Summary** and comments to justify your rating. This is the only mandatory element of the appraisal form. Then, click on **Save**.

| Overall Summary |                |   |              |               |
|-----------------|----------------|---|--------------|---------------|
|                 |                |   | <u>S</u> ave | <u>Cancel</u> |
|                 | Manager Rating |   |              |               |
|                 |                | ~ |              |               |
|                 |                |   |              |               |

11. Once you are happy with the content inputted select **Submit** in the top right corner of the page. This will then move the appraisal process onto the next stage of sharing feedback.

#### Rolling back the appraisal process

1. If the employee wants to make additional comments to their self-evaluation after they have submitted their reflections select **Return to Employee Self-Evaluation** 

| Review and exclusive the contract of any portion of the exclusion of Lick submit takes we're does |  |
|---------------------------------------------------------------------------------------------------|--|

2. This will return the appraisal process back to the self-evaluation stage allowing the employee to make any additional comments

#### All-in-One Evaluation for Managers Comments

All-in-One Evaluation is an opportunity for Line Managers with multiple direct reports to complete the managers evaluation portion of the appraisal process for all their employees in one location.

1. As before, select **My Team > Performance Overview.** Then select Evaluate Performance on the left-hand side of the page

|    | Coals and Performance Overview                  |                                              |  |  |  |
|----|-------------------------------------------------|----------------------------------------------|--|--|--|
| I÷ | Goals and                                       | Review Period 2023-24 Annual Review Period ~ |  |  |  |
|    | Overview<br>Career Overview                     | My Team                                      |  |  |  |
| 60 | Evaluate<br>Performance<br>Evaluate Performance | Search Person Q Show Filters                 |  |  |  |

2. In the top right-hand corner select All-in-One evaluations

|                 | <   | Evaluate Performance                             | All-in-One Evaluations |
|-----------------|-----|--------------------------------------------------|------------------------|
| I÷              |     |                                                  |                        |
| Goals and       |     | Review Period 2022-23 Annual Review Period 🗸     |                        |
| Overview        |     |                                                  |                        |
| Career Overview |     | Performance Documents                            |                        |
| Evaluate        |     | Search Person Q Hide Filters                     |                        |
|                 | 233 | Saved Search Actions V Sort By End Date - Latest | to Oldest ~            |

3. Change the review period and performance document to the current academic year

|                        |                                               | o 🖑 🔤                                              |
|------------------------|-----------------------------------------------|----------------------------------------------------|
| All-in-One Evaluations |                                               | Cancel Submit                                      |
|                        | Review Period<br>2022-23 Annual Review Period | Performance Document Select a performance document |
|                        |                                               | 2022-23 Annual Performance Review                  |
|                        |                                               | 0                                                  |

4. Select **All Statuses** to see the appraisals for each of your direct reports. You can navigate each elements of the managers comments through the tabs for Values and Behaviour, Performance and Development, Career and Development Goals and Overall Summary.

| $\equiv$ Horizon UNIVERSITY OF GREENWICH   |                       |           |                                            | ۵ 🥐 😐                                                  |
|--------------------------------------------|-----------------------|-----------|--------------------------------------------|--------------------------------------------------------|
| 2022-23 Annual Perf                        | ormance Revie         | ew        |                                            | Cancel Submit                                          |
| Values/Behaviours Performance Go           | hals Career and Davel | Re<br>20  | view Period<br>222-23 Annual Review Period | Performance Document 2022-25 Annual Performance Review |
|                                            |                       |           |                                            | Sort By                                                |
| Name                                       | Status                | Commented |                                            | Ş                                                      |
| CA Charles Allen (Charlie)<br>Professional | Available to Evaluate | 0/0       |                                            |                                                        |
| SA Sian Atkins<br>Professional             | Completed             | 1/5       |                                            |                                                        |

5. Click on the **Comment Icons** under Worker to read through any comments made by our direct reports as part of their self-evaluation.

|                    |                                |           |                                   |                                |                            |                               |                             |                    |                                  |                   |                       | _    |
|--------------------|--------------------------------|-----------|-----------------------------------|--------------------------------|----------------------------|-------------------------------|-----------------------------|--------------------|----------------------------------|-------------------|-----------------------|------|
| 2022-23 Annual Per | formance Revie                 | ew        |                                   |                                |                            |                               |                             |                    |                                  |                   | Cancel                | Subr |
|                    | -                              |           |                                   |                                |                            |                               |                             |                    |                                  |                   |                       |      |
|                    |                                |           | Review Period<br>2022-23 Annual F | Review Period                  |                            |                               | ,                           | Performa<br>2022-2 | sce Document<br>5 Annual Perform | ance Review       |                       |      |
|                    |                                |           |                                   |                                |                            |                               |                             | Sort By 🔻          | All Statuses                     | Not Available Yet | Available to Evaluate | Com  |
|                    |                                |           | Collab                            | oration                        | Impa                       | actful                        | Inclu                       | Sort By 💌          | All Statuses                     | Not Available Yet | Available to Evaluate | Comj |
| Name               | Status                         | Commented | Collab                            | oration<br>Manager             | Impa<br>Worker             | actful<br>Manager             | Inclu<br>Worker             | Sort By 💌          | All Statuses                     | Not Available Yet | Available to Evaluate | Comj |
| Name               | Status                         | Commented | Collab<br>Worker<br>Comments      | oration<br>Manager<br>Comments | Impa<br>Worker<br>Comments | actful<br>Manager<br>Comments | Inclu<br>Worker<br>Comments | Sort By            | All Statuses                     | Not Available Yet | Available to Evaluate | Comp |
| Name               | Status<br>Available In Footate | Commented | Collab<br>Worker<br>Comments      | oration<br>Manager<br>Comments | Impe<br>Worker<br>Comments | Actful<br>Manager<br>Comments | Inclu<br>Worker<br>Comments | Sort By            | All Statuses                     | Not Available Yet | Available to Evaluate | Comj |

6. Click on the **Comments Icon** under Manager to draft your evaluation in preparation for the appraisal meeting. The comments you make will be saved automatically when you select done but should not be submitted until after an appraisal conversation has been had with your direct report.

| Sur<br>Charl       | <b>nmary</b><br>les Allen (Charlie)                         | ×    |
|--------------------|-------------------------------------------------------------|------|
| Rati<br>CA<br>TEST | ngs and Comments<br>Charles Allen (Charlie)<br>Professional |      |
| AR<br>¶est         | Anna Radley<br>Manager                                      |      |
|                    |                                                             | Done |

 You will also need to submit a manager rating under **Overall Summary** and add comments to justify your rating. This is the only mandatory element of the appraisal form.
Double click on rating box under **performance** to see a drop-down menu of ratings.

| alue | s/Behaviours Performance Goa | Review Pe<br>2022-23  | Flod<br>Annual Review I<br>relopment Goals | Period<br>Questio | nnaire Ov   | Performance Do<br>2022-23 Anr | <sup>cument</sup><br>ual Performance Review | ·         |
|------|------------------------------|-----------------------|--------------------------------------------|-------------------|-------------|-------------------------------|---------------------------------------------|-----------|
|      |                              |                       | Sor                                        | t By 🔻            | All Statuse | s Not Available Ye            | Available to Evaluate                       | Completed |
|      |                              | Ì                     |                                            | Sun               | nmary       |                               |                                             |           |
| Name |                              | Status                | Worker                                     | Manager           |             |                               |                                             |           |
|      | Charles Allen (Charlie)      |                       | Comments                                   | Perfor            | mance *     | Comments *                    |                                             |           |
| CA   | Professional                 | Available to Evaluate |                                            | A*                | Ð           | Ę                             |                                             |           |
| SA   | Sian Atkins<br>Professional  | Completed             | Ę                                          |                   |             |                               |                                             |           |
|      |                              |                       |                                            | A*                |             |                               |                                             |           |
|      |                              |                       |                                            | A                 |             |                               |                                             |           |
|      |                              |                       |                                            | В                 |             |                               |                                             |           |
|      |                              |                       |                                            | с                 |             |                               |                                             |           |
|      |                              |                       |                                            | D                 |             |                               |                                             |           |

 Once you have completed all the relevant information for all employees you can select Submit in the top right corner. You will receive the below warning message to ensure you are happy to proceed and should select continue to move the appraisal process to employee final feedback for all your direct report.

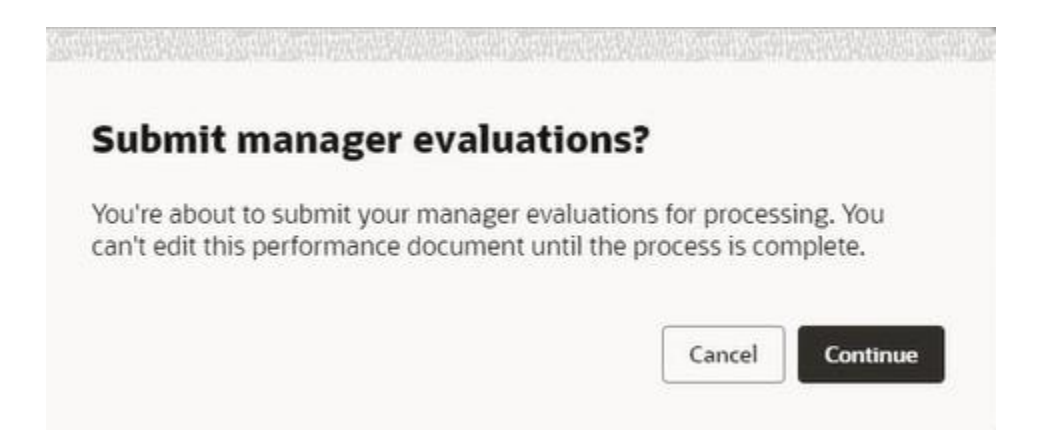

9. If you have not completed the mandatory fields for all employees, you will receive an error message next to Status. The area you need to complete will be marked with a red box. Once you have filled in the necessary field, click submit.

| 2022-23 Annual Perfe                       | ormance Revie        | w              | <b>k</b>              |                                        | Variation  | Cancel Sub-                                             |
|--------------------------------------------|----------------------|----------------|-----------------------|----------------------------------------|------------|---------------------------------------------------------|
|                                            |                      |                | Review Per<br>2022-23 | <sup>lod</sup><br>Annual Review Perioc | 1          | Performance Decorrect 2022-23 Annual Performance Review |
| /alues/Behaviours Performance (            | Goals Career and Dev | elopment Goals | Questionn             | aire Overall Summ                      | ary        |                                                         |
|                                            |                      |                |                       |                                        |            | Sort By                                                 |
|                                            |                      |                |                       | Summary                                |            |                                                         |
| Name                                       | Status               | Messages       | Worker                | Manaj                                  | ger        |                                                         |
|                                            |                      |                | Comments              | Performance *                          | Comments * |                                                         |
| CA Charles Allen (Charlie)<br>Professional | Error Warning        | ₽              |                       |                                        | Þ          |                                                         |
|                                            |                      |                |                       |                                        |            |                                                         |

## Stage Three: Employee Final Feedback

- 1. The employee will have a final opportunity to review the content
- 2. Once they have checked the feedback and rating, they will **Continue** to approve the appraisal.
- 3. They will then add a comment and **Submit** the appraisal passing it onto the final stage.

### Stage Four: Managers Final Feedback

1. Again, click on Annual Performance Review for a final review of the content.

| · · ·                                   |   |                                  |  |
|-----------------------------------------|---|----------------------------------|--|
| 2021-22 Annual Performance Review       |   | A   By Anna Radley               |  |
|                                         |   | No participants   Due 30/09/2022 |  |
| Current Task                            |   | Task Completion                  |  |
| Provide Final Feedback   Due 30/09/2022 |   | 3/4                              |  |
| All Tasks                               |   |                                  |  |
| Self-Evaluation   Due 30/09/2022        | G |                                  |  |
| Manager Evaluation   Due 30/09/2022     |   |                                  |  |
| Provide Final Feedback   Due 30/09/2022 |   |                                  |  |

- 2. You can conduct a final review of the appraisal and read your employee's final comment.
- 3. Click on **Continue** to approve the appraisal.

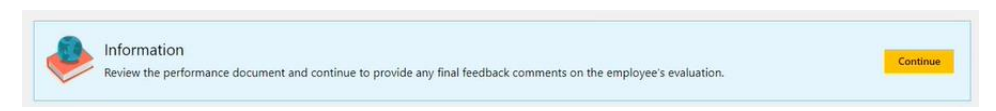

4. You will then be asked to input some comments about the appraisal.

| Manager Comments             |                                                  |  |  |  |  |  |
|------------------------------|--------------------------------------------------|--|--|--|--|--|
| Tahoma 🔹 2 🔹 B I 🖳 🗄 🤮 📯 🤝 🐡 |                                                  |  |  |  |  |  |
| I I                          |                                                  |  |  |  |  |  |
|                              | Provenska A. Wanda A. Abarashara talih 1974 (1.4 |  |  |  |  |  |